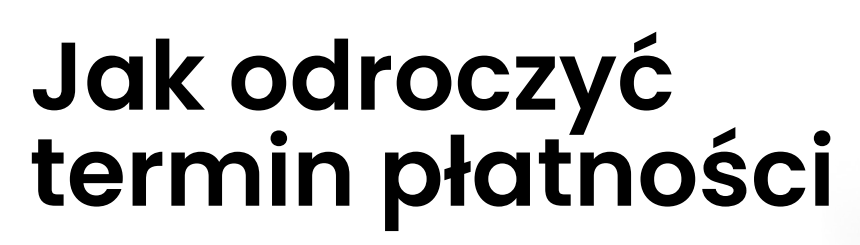

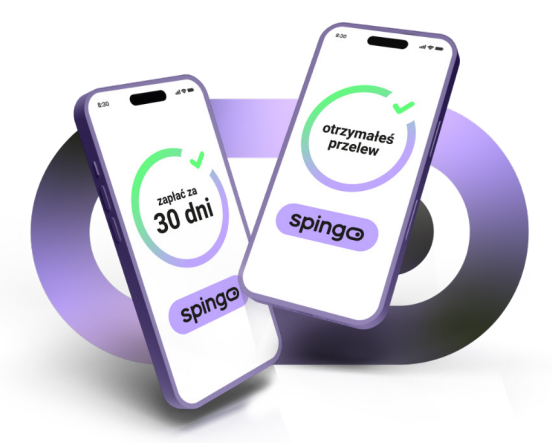

Po dokonaniu zamówienia wybierz zakładkę "FAKTURY"

ZAMÓWIENIA FAKTURY ULUBIONE

korzystając ze spingo

2 Zaznacz te dokumenty, które chcesz opłacić odznaczając je na liście "ZAPŁAĆ", a następnie wybierz "Zapłać za dokumenty"

| 9 Zapła   | ć za dokumenty (wybran | no: 1)           |                        |         | Znajdź | fakturę Q |
|-----------|------------------------|------------------|------------------------|---------|--------|-----------|
|           | DO ZAPŁATY             | TERMIN PŁATNOŚCI | ILE DNI PO<br>TERMINIE | POBRANA | ZAPŁAĆ |           |
| 023       | 441,63                 | 14.04.2023       | -5                     | NIE     | 441,63 | • ±       |
| o zapłaty | 441,63 PLN             |                  |                        |         |        |           |

3 Wybierz termin o jaki chcesz odroczyć płatność – w przypadku spingo jest to 30 lub 60 dni

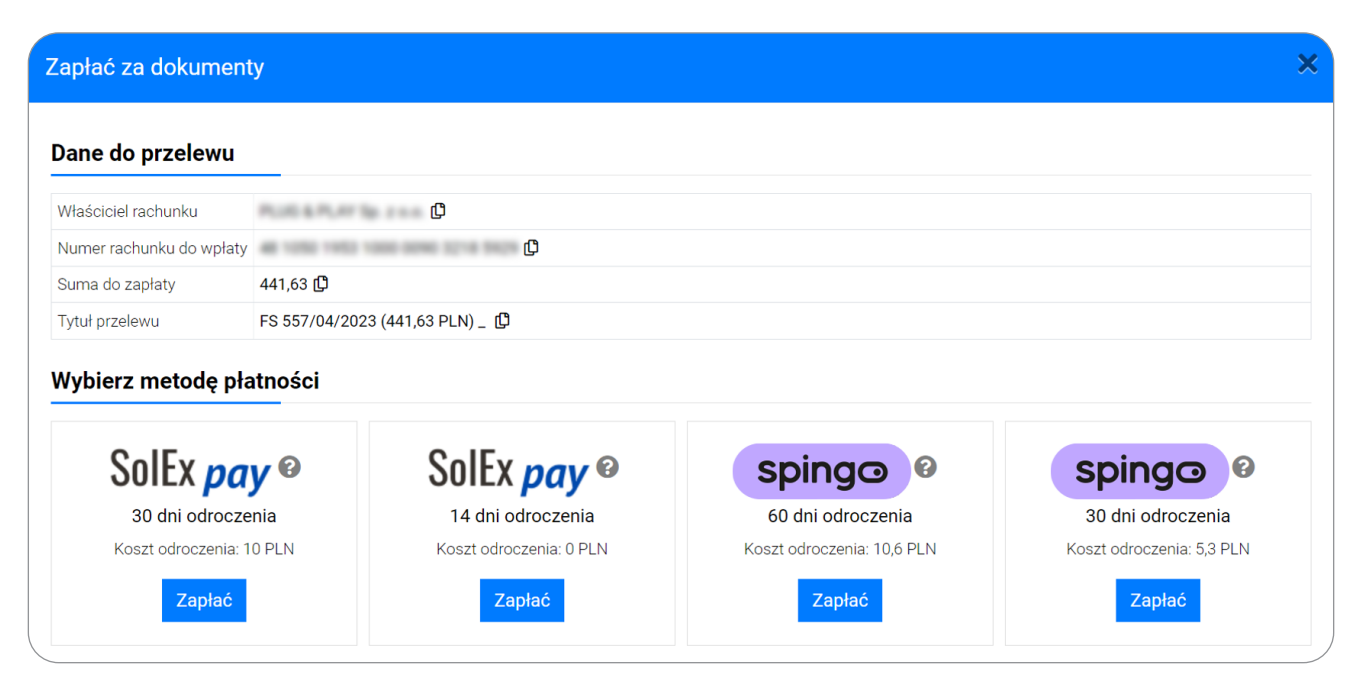

## Przed Tobą już tylko 3 kroki aby opłacić zamówienie!

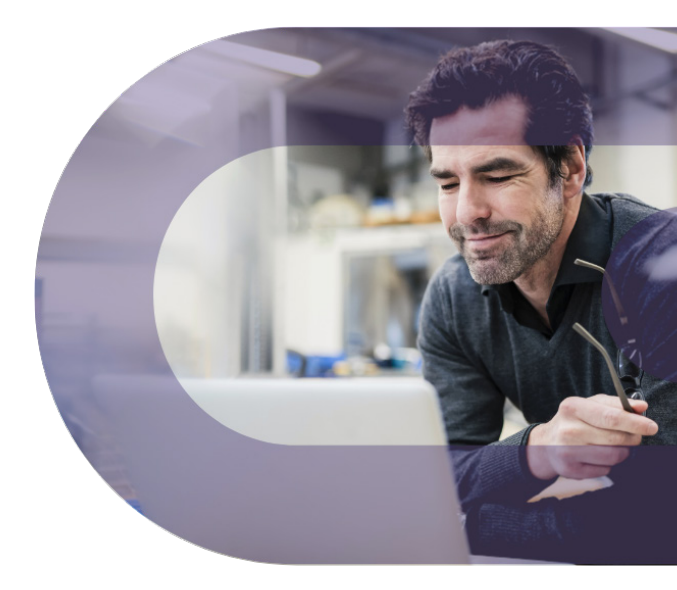

**1 Zweryfikuj swoje dane**. Wprowadź numer telefonu i adres email, na który będziemy przesyłać informacje dotyczące procesowanej płatności oraz zaznacz wymagane zgody

| Potwierdź dane  Potwierdź toźsamość  Ciesz się zakupem Potwierdź dane firmy                                                                               | Dane kontaktowe                                                                                                    |
|----------------------------------------------------------------------------------------------------|----------------------------------------------------------------------------------------------------|
| NP                                                                                                    | Numer telefonu                                                                                                    |
| Nazwa firmy                                                                                                    | Numer telefonu, na który wyślemy Ci kod weryfikacyjny                                                                             |
| REGON                                                                                                    | E-mail                                                                                                    |
|                                                                                                    |                                                                                                    |
| Ulica                                                                                                    | Adres email, na który wyślemy Ci porozumienie                                                                                     |
| <b>Dierz Dalej</b> aby otrzymać<br>sms zatwierdzający<br>owadzone dane                                                                                    | Adres email, na który wyślemy Ci porozumienie Oświadczenia Regulamin usługi spingo                                                |
| <b>Dierz Dalej</b> aby otrzymać<br>sms zatwierdzający<br>owadzone dane                                                                                    | Adres email, na który wyślemy Ci porozumienie         Oświadczenia         Regulamin usługi spingo         Zaznacz wszystkie      |
| Dalej aby otrzymać<br>sms zatwierdzający<br>owadzone dane<br>Potwierdź dane<br>Wprowadź kod weryfikacyjny wysiany na<br>numer:                            | Adres email, na który wyślemy Ci porozumienie Oświadczenia Regulamin usługi spingo Zaznacz wszystkie                              |
| Dierz Dalej aby otrzymać<br>sms zatwierdzający<br>owadzone dane<br>Potwierdź dane<br>Wprowadź kod weryfikacyjny wysłany na<br>numer:<br>Kod weryfikacyjny | Adres email, na który wyślemy Ci porozumienie<br>Oświadczenia<br>Regulamin usługi spingo<br>Zaznacz wszystkie<br>Wprowadź kod sms |

## 2 Czas na weryfikację Twojej tożsamości. Wprowadź swój numer PESEL, wybierz rodzaj dokumentu oraz uzupełnij jego dane we wskazanym polu

(Twoje dane są bezpieczne - Faktoria sp. z o.o. stojąca za spingo to podmiot należącą do Nest Bank S.A., więc możesz być pewny, że będą przetwarzane zgodnie z obowiązującymi przepisami prawa)

| spingo                                                                                                    |                |                                                                       |                                     |
|----------------------------------------------------------------------------------------------------|----------------|-----------------------------------------------------------------------|-------------------------------------|
| Zweryfikuj swoje dane                                                                                                    |                |                                                                       |                                     |
| Sprawdź dokładnie, czy dane są zgodne z Twoim dokumentem tożsamości.<br>Transakcja ze spingo powiedzie się tylko, jeśli Twoje dane są prawdziwe i poprawne. |                |                                                                       |                                     |
|                                                                                                    |                |                                                                       |                                     |
| Potwierdź dane <b>&gt; Podtwierdź tożsamość &gt;</b> Giesz si                                                                                               | ię zakupem     | Dane zamówier                                                         | ia                                  |
|                                                                                                    |                | Nazwa sklepu:                                                         |                                     |
| Zweryfikuj swoje dane                                                                                                    |                | Numer zamówienia:                                                     |                                     |
| Imię                                                                                                    |                | Kwota do zapłaty: 45                                                  | 2,50 zł                             |
|                                                                                                    |                | Masz 30 dni na zapłatę 452,50 zł,<br>stanowi 10,87 zł. Przypomnimy Ci | w tym prowizja<br>o zbliżającym się |
| Nazwisko                                                                                                    |                | terminie płatności SMS-em oraz e-m                                    | ailem.                              |
|                                                                                                    | Pesel          |                                                                       |                                     |
| Stanowisko                                                                                                    |                |                                                                       |                                     |
| WŁAŚCICIEL                                                                                                    |                |                                                                       |                                     |
|                                                                                                    | Rodzaj dokumer | ntu tożsamości                                                        |                                     |
|                                                                                                    |                |                                                                       |                                     |
|                                                                                                    | wybierz        |                                                                       |                                     |
| OŚWIAdczenia<br>OŚWIAdczeni<br>i kliknij Da                                                                                                    | a<br>lej       |                                                                       |                                     |
| Vprowadź kod sms i kliknij Po<br>Potwierdź da                                                                                                    | otwierdź       |                                                                       |                                     |
| Wprowadź kod weryfikacyjny wysłan<br>numer:                                                                                                    | iy na          | 288+3                                                                 |                                     |
| Kod weryfikacyjny                                                                                                    |                |                                                                       |                                     |
| Kod weryfikacyjny                                                                                                    |                |                                                                       |                                     |
| Kod nie dotarł? Wyślij por                                                                                                    | nownie.        |                                                                       |                                     |
|                                                                                                    |                |                                                                       |                                     |

3 Gratulacje! Twoja weryfikacja została przeprowadzona pomyślnie. To już ostatni krok aby opłacić zamówienie. Podpisz wygenerowane porozumienie poprzez kod sms, który otrzymałeś na wskazany w procesie numer telefonu i wybierz Zapłać spingo

| Potwierdź dane                                   |                                     | Ciesz się zakupem | >         | Dane zamówienia                                                                               |                                                                |                |
|--------------------------------------------------|-------------------------------------|-------------------|-----------|-----------------------------------------------------------------------------------------------|----------------------------------------------------------------|----------------|
|                                                  | Twoio poros                         | umionio           |           |                                                                                               | Nazwa sklepu:<br>Numer zamówienia:                             | FS 557/04/2023 |
|                                                  | Twoje por 02                        | uniterile         |           |                                                                                               | Wartość zamówienia:                                            | zł             |
|                                                  |                                     |                   |           |                                                                                               | Kwota do zapłaty:                                              | 452,50 zł      |
| Wzór porozumienia<br>FPAY_DRAFT_FKT973417191 pdf |                                     |                   |           | Masz 30 dni na zapłatę 452,50 zł, w tyn<br>Przypomnimy Ci o zbliżającym się termin<br>mailem. | n prowizja stanowi 10,87 zł.<br>ie płatności SMS-em oraz e-    |                |
|                                                  | Podpisz poro                        | zumienie          |           |                                                                                               | Twój limit do wykorzystania na kolejne<br>zakupy w tym sklepie | 29558,37 zł    |
| Wprowadź                                         | kod weryfikacyjny wysłany na numer: | zumente           |           |                                                                                               |                                                                |                |
| Kod wervfil                                      | kacyiny                             |                   |           |                                                                                               |                                                                |                |
| Wprowad                                          | lź kod weryfikacyjny                |                   |           |                                                                                               |                                                                |                |
|                                                  | Kod nie dotarł? Wyślij ponownie.    |                   |           |                                                                                               |                                                                |                |
|                                                  |                                     |                   | Potwierdź |                                                                                               |                                                                |                |
|                                                  |                                     |                   |           |                                                                                               |                                                                |                |
|                                                  |                                     |                   |           |                                                                                               |                                                                |                |
|                                                  |                                     |                   |           |                                                                                               |                                                                |                |
|                                                  |                                     |                   |           |                                                                                               |                                                                |                |

Skontaktuj się z nami pod numerem **+48 800 500 600** lub napisz wiadomość na **spingo@faktoria.pl** Nasz ekspert opowie Ci jak najszybciej zacząć korzystać ze spingo i odpowie na Twoje pytania.

spingo.pl